*The following information is a step-by-step guide for the screens you will go through when completing the on-line graduation application* 

# 1. LOGIN INTO BANNERWEB WITH YOUR G#

- Go to <u>www.gram.edu</u>
- Enter Secure Area
- Login into Bannerweb by entering your User ID- G# and your PIN
- Enter User ID and your PIN Login into Bannerweb with Your G#

| S User Login × +                                                                                                    |                         |              |            |       | - 0       | × |
|----------------------------------------------------------------------------------------------------|-------------------------|--------------|------------|-------|-----------|---|
| ← → C △ ● bappas2.gram.edu:9000/pls/gram/twbkwbis.P_WWWLogin                                                                                                    |                         | <b>0-7</b> ☆ | & Ø        | 2 🖉 🎍 | * 🗊 🕑     | : |
| Grambling State University                                                                                                    |                         |              |            |       |           |   |
|                                                                                                    |                         |              |            |       | HELP EXIT |   |
| User Login                                                                                                    |                         |              |            |       |           |   |
| Please enter your user Identification Number (ID) and your Personal Identification Number (PIN). When finished, click Login.<br>When you are finished, please Exit and close your browser to protect your privacy.                                                                           |                         |              |            |       |           |   |
| User ID: PIN:                                                                                                    |                         |              |            |       |           |   |
| Login Forgot PIN?                                                                                                    |                         |              |            |       |           |   |
| RELEASE: 8.8.4.1                                                                                                    |                         |              |            |       |           |   |
| © 2020 Ellucian Company L.P. and its affiliates.<br>This software contains confidential and proprietary information of Ellucian or its subsidiaries.<br>Use of this software is limited to Ellucian licensees, and is subject to the terms and conditions of one or more written license agr | eements between Ellucia | n and suc    | h licensee | ·s.   |           |   |

# 2. SELECT THE STUDENT TAB

| Coronavirus Surveys and Forms                                                                                                    |  |
|----------------------------------------------------------------------------------------------------|--|
| Student Survey - Please provide information related to your plans for the remainder of the semester.     Confidential Health Form     GSU Registry of Personal Travel Form               |  |
| Emergency Contact Information                                                                                                    |  |
| Accept/Pay Fees                                                                                                    |  |
| Have tution and tees, room and board payments and complete the registration process to obtain a registered tee sheet. Note: Use these instructions to pay a previous balance.<br>Student |  |
| Apply for Admission, Register, View your academic records and Financial Ald                                                                                                    |  |
| Financial Ald                                                                                                    |  |
| papy for intercal vis, view intercal as saus and enginity, accept award ones, and view loan apprications.<br>Personal Information                                                        |  |
| (wy your address(es), phone number(s), e-mail address(es), emergency contact information, & marital status; Change your PIN; Customize your directory profile.                           |  |
| Email Account Information                                                                                                    |  |
| Advisor Evaluations                                                                                                    |  |
| Evaluate your advisor for the current term.                                                                                                    |  |
| Distance Learning User                                                                                                    |  |
|                                                                                                    |  |
| Student Anti-Hazing Program Registration                                                                                                    |  |

# 3. SELECT STUDENT RECORDS

| earch Go                                                                                                    | RETURN TO MENU SITE MAP HELP EXIT |
|----------------------------------------------------------------------------------------------------|-----------------------------------|
| itudent                                                                                                    |                                   |
| Admissions<br>Apply for Admission or Review Existing Applications                                                                |                                   |
| Registration                                                                                                    |                                   |
| Student Records<br>Very your holds; Display your grades and transcripts; Review charges and payments.                            |                                   |
| Student Account                                                                                                    |                                   |
| LS-LAMP/Senior Alliance Scholar's Application (for qualifying STEM majors only)<br>LS-LAMP/Senior Alliance Scholar's Application |                                   |
| Testing Center                                                                                                    |                                   |
| Early Registration for Summer 2019                                                                                               |                                   |
| Request G-Flex                                                                                                    |                                   |
| MyHousing<br>Login to MyHousing                                                                                                  |                                   |
| Request Meal Plan Upgrade or Commuter Meal Plans                                                                                 |                                   |

© 2020 Ellucian Company L.P. and its affiliates.

## 4. SELECT APPLY TO GRADUATE

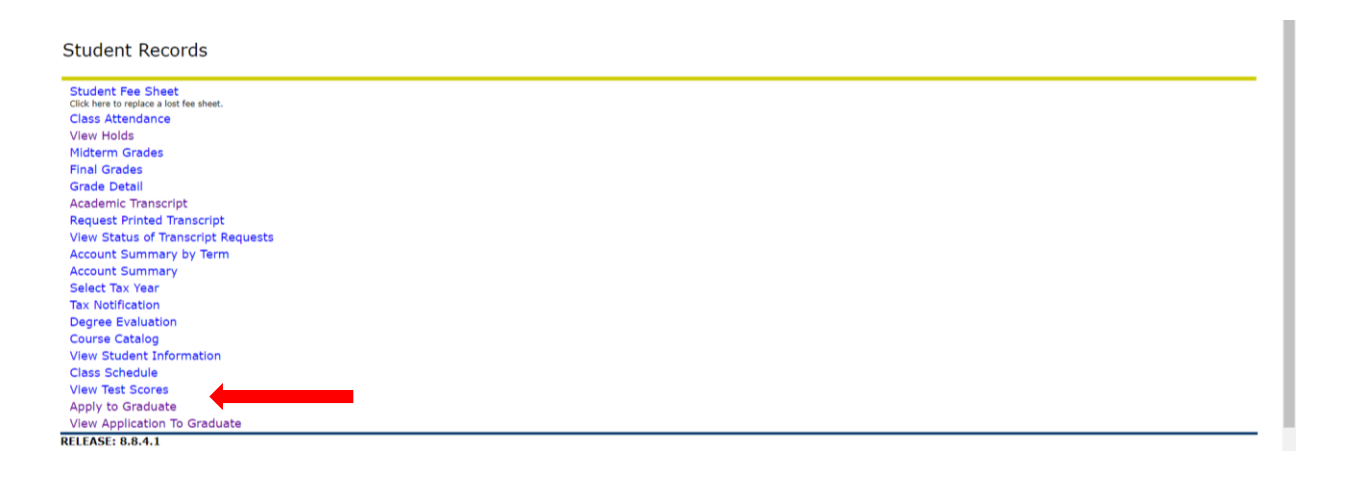

5. SELECT THE TERM to determine curriculum for graduation application, it does not require you to update anything. If your curriculum is incorrect please submit go to the Major/Minor Declaration Form and submit electronically.

| Personal Information Alumni Services Student Financial Aid        |                |          |      |      |
|-------------------------------------------------------------------|----------------|----------|------|------|
| Search Go                                                         | RETURN TO MENU | SITE MAP | HELP | EXIT |
| Curriculum Term Selection                                         |                |          |      |      |
| Refect a term to determine curriculum for graduation application. |                |          |      |      |
| Select a Term: 2020 Spring Semester 🔹                             |                |          |      |      |
| Submit                                                            |                |          |      |      |
| RELEASE: 8.7.1                                                    |                |          |      |      |

#### 6. CURRICULUM SELECTION

- **a.** If the section is correct:
  - i. Select the button next to Current Program and Click Continue.
- **b.** If the section is blank:
  - i. You may already have an application file

- ii. Not currently enrolled in courses
- iii. Have a cumulative GPA below 2.0 for an undergraduate or 3.0 for a graduate
- **c.** If the information displayed is incorrect:
  - i. Please CONTINUE the application
- **d.** For sections b and c, please email the Registrar's Office at <u>registrar@gram.edu</u> and our staff will help identify the issue and determine a solution.

| Personal Information Alumni Services                                                                                                    | Student Employee Financial Aid                                                                                                |                |          |           |
|----------------------------------------------------------------------------------------------------|----------------------------------------------------------------------------------------------------|----------------|----------|-----------|
| Search Go                                                                                                    |                                                                                                    | RETURN TO MENU | SITE MAP | HELP EXIT |
| Curriculum Selection                                                                                                    |                                                                                                    |                |          |           |
| Relect one curriculum for this graduation                                                                                                    | application.                                                                                                    |                |          |           |
| Select Curriculum<br>Primary Degree<br>Bachelor of Science<br>Level: Undergraduate<br>Program: Undecided<br>Major: Undecided<br>Primary Degree |                                                                                                    |                |          |           |
| Bachelor of Arts<br>Level: Undergraduate<br>Program: Music<br>Major: Music                                                                     |                                                                                                    |                |          |           |
| Continue                                                                                                    |                                                                                                    |                |          |           |
| [                                                                                                    | Term Selection   View Holds   View Transcript   View Graduation Applications   View Student Information   Degree Evaluation ] |                |          |           |
| RELEASE: 8.7.1                                                                                                    |                                                                                                    |                |          |           |

## **GRADUATION DATE SELECTION**

a. Please select the **CORRECT** Graduation Date and then Click **Continue**.

| Graduation Date Selection                                                        |                                                                |  |  |  |  |
|----------------------------------------------------------------------------------|----------------------------------------------------------------|--|--|--|--|
| Select a date for your expected graduation.                                      |                                                                |  |  |  |  |
| indicates required field                                                         |                                                                |  |  |  |  |
| Curriculum<br>Primary Degree<br>Bachelor of Arts<br>Level:<br>Program:<br>Major: | Undergraduate<br>Music<br>Music                                |  |  |  |  |
| Select Graduation Date<br>Graduation Date:•<br>Continue                          | Date:Aug 07, 2020 Term:2020 Summer Session II Year:2019-2020 🗸 |  |  |  |  |

## **DIPLOMA NAME SELECTION**

- 1. The section will let you identify the name that needs to appear on your diploma. However, this name must reflect the name in our system.
- **2.** If you need to change your name in our system, please complete the Data Change Form and return to the Registrar's Office.
- 3. You are only able to edit your Middle Name and the Suffix.

## Select Continue.

Please note: If you want your middle name spelled out or just the middle initial, you DO NOT need to complete the form. It is required only for complete name changes (ie, different first name, different last name and must attach official name change documentation as defined)

| Diploma Name Selection ×      Application Navi                                    | gator ×   +                                   |                                                |                                  |                                  | - o ×        |
|-----------------------------------------------------------------------------------|-----------------------------------------------|------------------------------------------------|----------------------------------|----------------------------------|--------------|
| $\leftarrow \rightarrow$ C $\triangle$ $\triangleq$ bappas2.gram.edu:9010/test_ba | in8/bwskgrad.p_proc_grad_date                 |                                                |                                  | * * * * * *                      | * 🗊 😰 :      |
| ellucian.                                                                         |                                               |                                                |                                  |                                  |              |
|                                                                                   |                                               |                                                |                                  |                                  |              |
| Personal Information Alumni Services Student                                      | Employee Financial Aid                        |                                                |                                  |                                  |              |
| Search Go                                                                         |                                               |                                                |                                  | RETURN TO MENU SITE M            | AP HELP EXIT |
| Diploma Name Selection                                                            |                                               |                                                |                                  |                                  |              |
| Reference to be printed on your diploma. Use                                      | "One of your Names" to select or change the r | name to be printed on your diploma. If a curr  | ent diploma name exists, you may | keep it by selecting "Keep Diple | oma Name."   |
| <ul> <li>indicates required field</li> </ul>                                      |                                               |                                                |                                  |                                  |              |
| Name                                                                              |                                               |                                                |                                  |                                  |              |
| Name:                                                                             | EDDIE G TIGER                                 |                                                |                                  |                                  |              |
| Current Diploma Name:                                                             | 4                                             |                                                |                                  |                                  |              |
| Select a Name for your Diploma<br>One of your Names:*                             | Legal Name (EDDIE G. TIGER) 🗸                 |                                                |                                  |                                  |              |
| Continue                                                                          |                                               |                                                |                                  |                                  |              |
|                                                                                   | [ View Transcript   View Gra                  | aduation Applications   Name Change Inf        | ormation ]                       |                                  |              |
| RELEASE: 8.7.1                                                                    |                                               |                                                |                                  |                                  |              |
| © 2020 Ellucian Company L.P. and its affiliates.                                  |                                               |                                                |                                  |                                  |              |
|                                                                                   |                                               |                                                |                                  |                                  |              |
|                                                                                   |                                               |                                                |                                  |                                  |              |
| Dinloma Mailing Address Select:      Annication Navi                              | inator X +                                    |                                                |                                  |                                  | – n ×        |
| ← → C A                                                                           | in8/bwskgrad.p proc diploma name              |                                                |                                  | x * * * * *                      | * ₽ 🙆 :      |
| ellucian.                                                                         |                                               |                                                |                                  |                                  |              |
|                                                                                   |                                               |                                                |                                  |                                  |              |
| Personal Information Alumni Services Student                                      | Employee Financial Aid                        |                                                |                                  | DETUDN TO MENUL CITE M           |              |
|                                                                                   |                                               |                                                |                                  | Reform to Hend Strein            |              |
| Diploma Mailing Address Selection                                                 | วท                                            |                                                |                                  |                                  |              |
| Please enter or edit a new mailing address for your                               | diploma. Use "One of your Addresses" to selec | ct or change the mailing address for your dipl | oma.                             |                                  |              |
| <ul> <li>indicates required field</li> </ul>                                      |                                               |                                                |                                  |                                  |              |
| Current Diploma Mailing Address                                                   |                                               |                                                |                                  |                                  |              |
| Select an Address for your Diploma<br>One of your Addresses:*                     | Student Mailing/Permanent Add. (130 Washin    | ngton Street) 🗸                                |                                  |                                  |              |
| Continue                                                                          |                                               |                                                |                                  |                                  |              |
|                                                                                   | [ View Transcript   View Gra                  | duation Applications   View Addresses Ar       | nd Phones ]                      |                                  |              |
| RELEASE: 8.7.1                                                                    |                                               |                                                |                                  |                                  |              |
| © 2020 Ellucian Company L.P. and its affiliates.                                  |                                               |                                                |                                  |                                  |              |

Update the Mailing Address for Diploma to be mailed via United States Postal Service Certified Mai. Please allow 6 to 8 weeks after conferral date.

Review Graduation Application and Submit Request if correct. If it is not correct, please go back to the page and make the necessary changes.

Wait while the application is processing and you will receive Confirmation of application submission.

| 🛛 Graduation Application Signatuu 🗴 🕐 Application Navigator 🛛 🗙 +                                                                                                    |   |        |        |      | 2      | -            | ٥    | × |
|----------------------------------------------------------------------------------------------------|---|--------|--------|------|--------|--------------|------|---|
| ← → C û ê bappas2.gram.edu:9010/test_ban8/bwskgrad.p.proc_confirm                                                                                                    | ☆ |        |        | 1    | ė 1    | . ≡ <b>r</b> | P    | : |
| ellucian.                                                                                                    |   |        |        |      |        |              |      |   |
| Personal Information Alumni Services Student Employee Financial Aid                                                                                                    |   | RETURN | TO MEN | J SI | TE MAP | HELF         | EXIT |   |
| Graduation Application Signature Page                                                                                                    |   |        |        |      |        |              |      |   |
| Dear Candidate for Graduation,                                                                                                    |   |        |        |      |        |              |      |   |
| Your application to graduate has been successfully processed! Please check your gsumail account regularly for graduation updates or access<br>https://www.gram.edu/officies/registrar/graduation. |   |        |        |      |        |              |      |   |
| Your academic department will be notified and requested to review. If you need assistance, please email registrar@gram.edu.                                                                       |   |        |        |      |        |              |      |   |
| Sincerely<br>Patricia J. Hutcherson<br>University Registrar                                                                                                    |   |        |        |      |        |              |      |   |
| G00324922/1                                                                                                    |   |        |        |      |        |              |      |   |
| [ View Graduation Applications ]                                                                                                    |   |        |        |      |        |              |      | • |
| RELEASE: 8.7.1                                                                                                    |   |        |        |      |        |              |      |   |
| © 2020 Ellucian Company L.P. and its affiliates.                                                                                                    |   |        |        |      |        |              |      |   |

Congratulations You are a Candidate for Graduation! Please check your GSU email address of updates.

If you have questions or need further assistance, please contact the office of the Registrar.